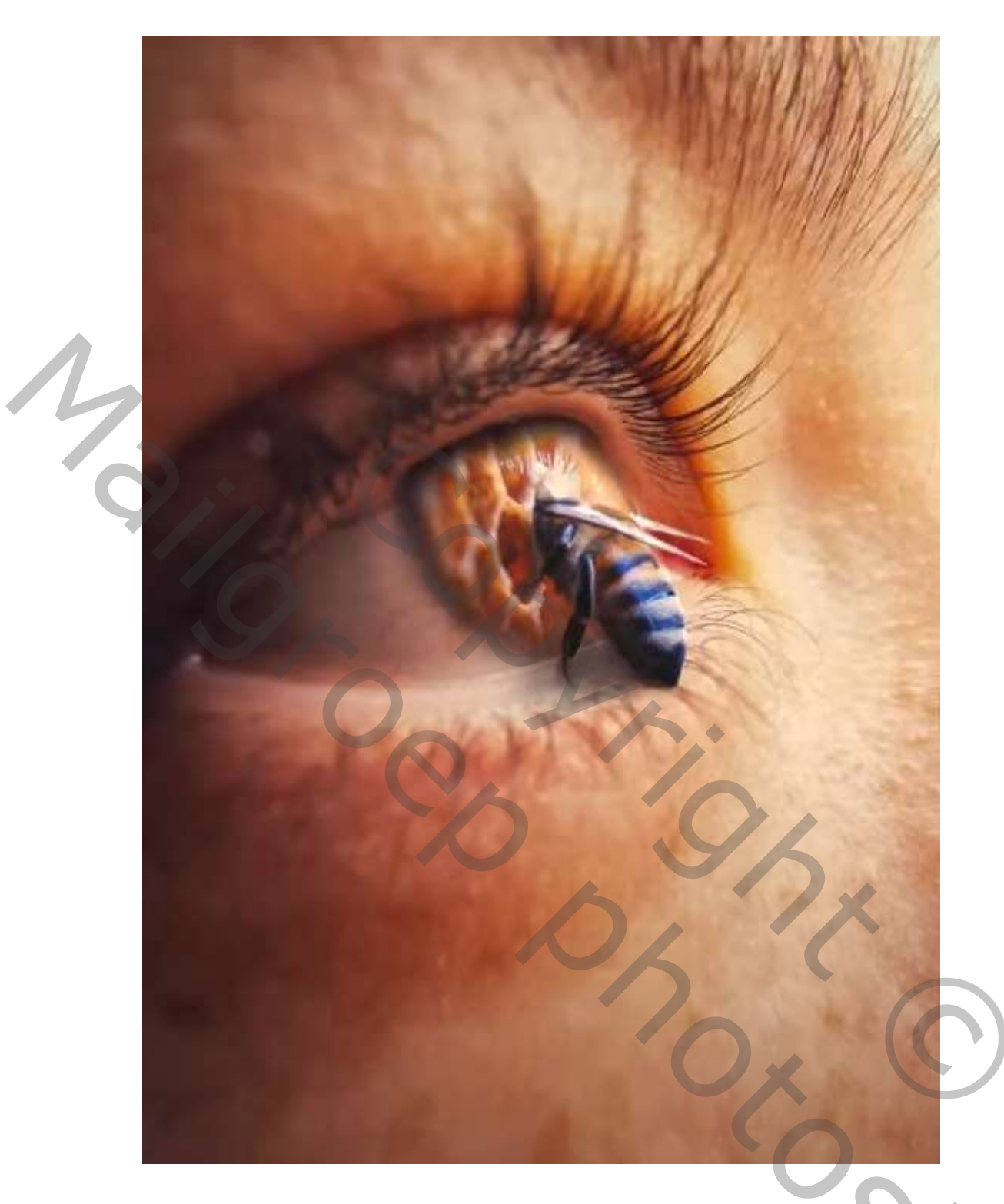

## Composítie

1

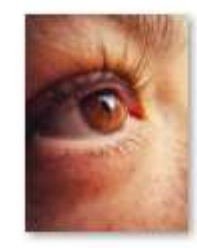

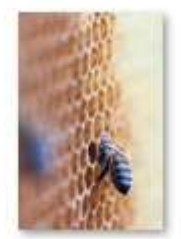

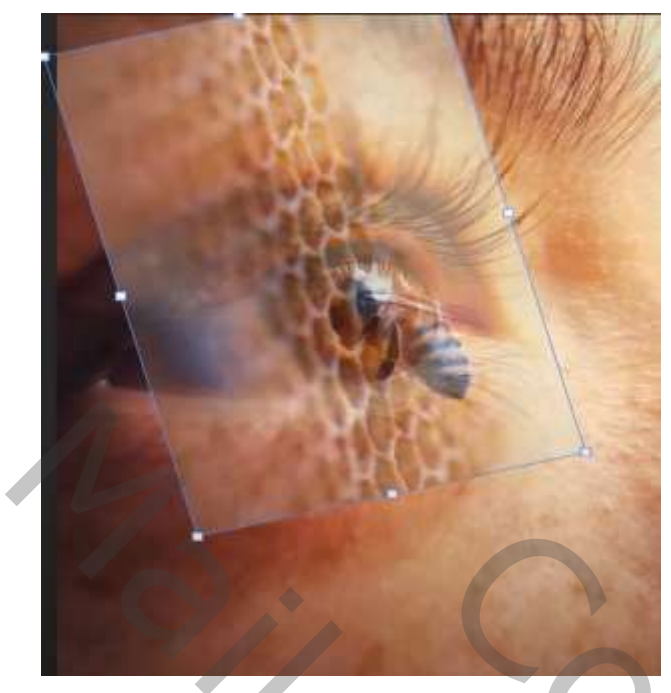

Plaats de foto van het oog op je werk , en bovenaan de foto van de bij,

Zet even de foto van de bij op laagdekking op 50%, en met transformatie de foto van de bij verkleinen, zet de laag dekking terug op 100%, maak een kopie van de 'bij' laag , en doe het vinkje uit van die laag,

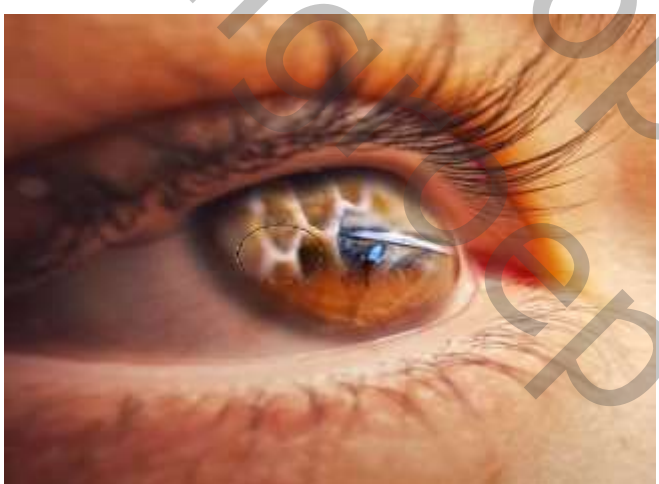

we werken op de originele laag van de 'bij' maak op die laag een laagmasker; draai het masker om ctrl+i zet de voorgrond op wit, en de dekking en flow op 100% ga met het wit penseel over het oog , zet de dekking iets lager om langs de rand gaan. Zet de laagmodus op lichter,

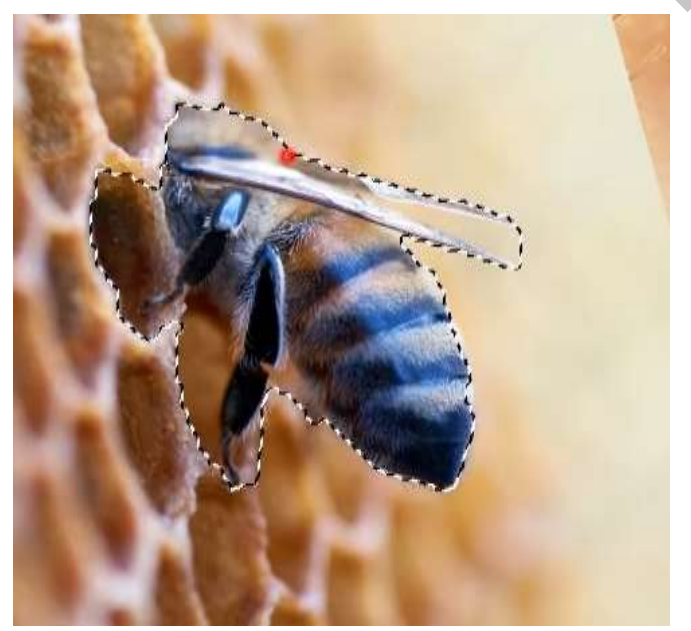

bovenste laag terug actief maken , en met snel selectie de 'bij' selecteren. zet op een laagmasker

Met selecteren en maskeren de 'bíj' bíjwerken.

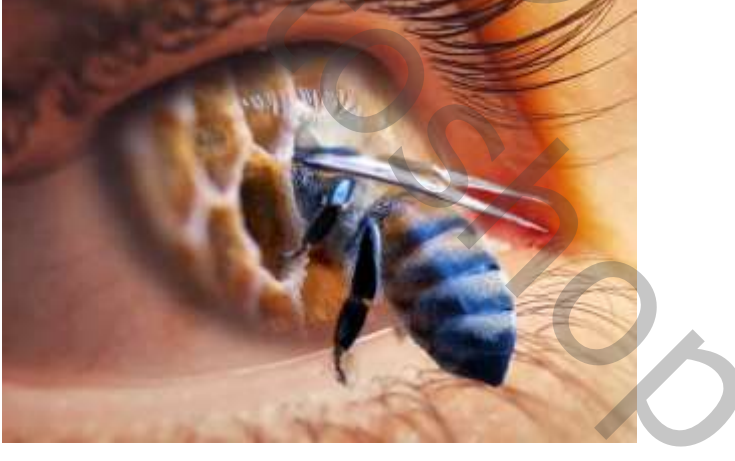

Maak van de twee bovenste lagen een groep, ctrl+g Doe de groep terug open en boven de laag 'bij ' een nieuwe laag maken, maak er en uitknipmasker van Met zwart penseel, dekking op 21% rond de 'bij' gaan, Aanpasingslaag 'helderheid/contrast' zet de instelling op -68; -17; Draai het masker om, met wit penseel, dekking op 15% Ga rond en over het oog en de 'bij',

Compositie/Safii Clon

Ireene

Boven de laag oog, een nieuwe laag maken, met penseel kleur 1eof17; dekking op 8% Maak je een schaduw onder de 'bij'

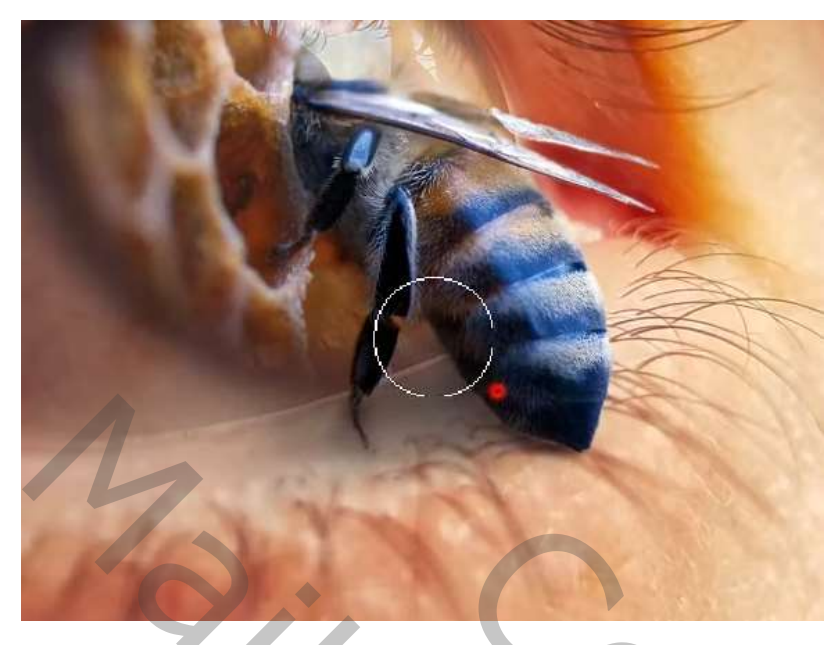

Boven de groeplaag ,een aanpasingslaag 'kleurbalans' zet de instelling op Uitknipmasker, schaduw, cyaan -1;

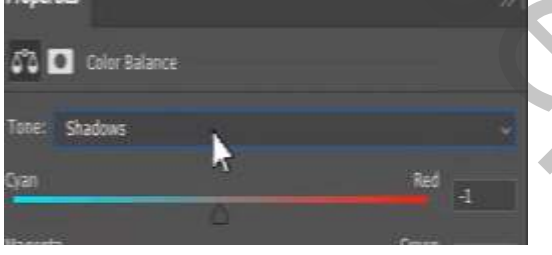

*Hooglichten, +15; -4; -20;* 

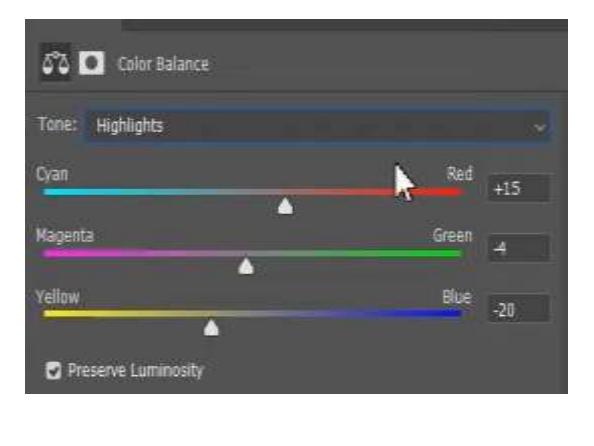

Middentonen, +25; -4; -4;D

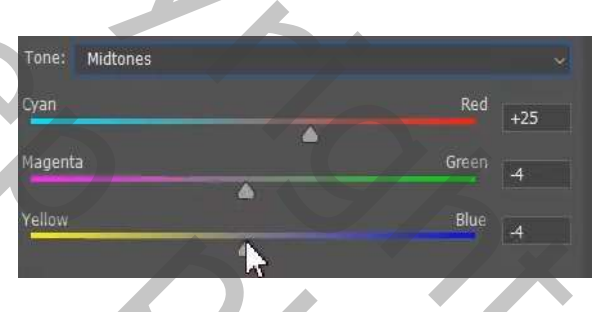

Aanpassingslaag 'curven' uitknipmasker Zet de laagvulling op 86%

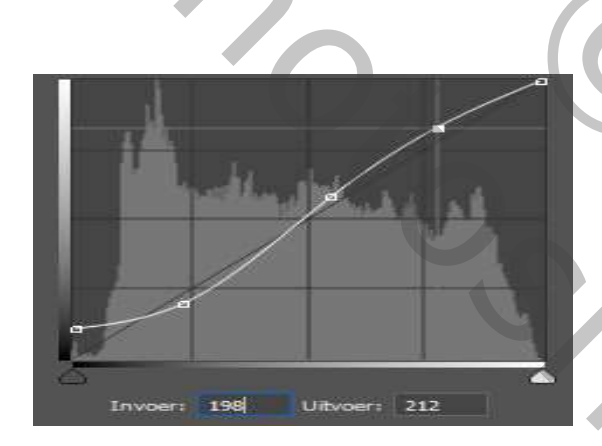

Klik op ctrl+shift+alt+e , filter gaussiaans vervagen , zet de straal op 4,4 px Op de bovenste laag een laagmasker maken en omkeren, met wit penseel, dekking op 13% Nogmaals over de 'bij' gaan .

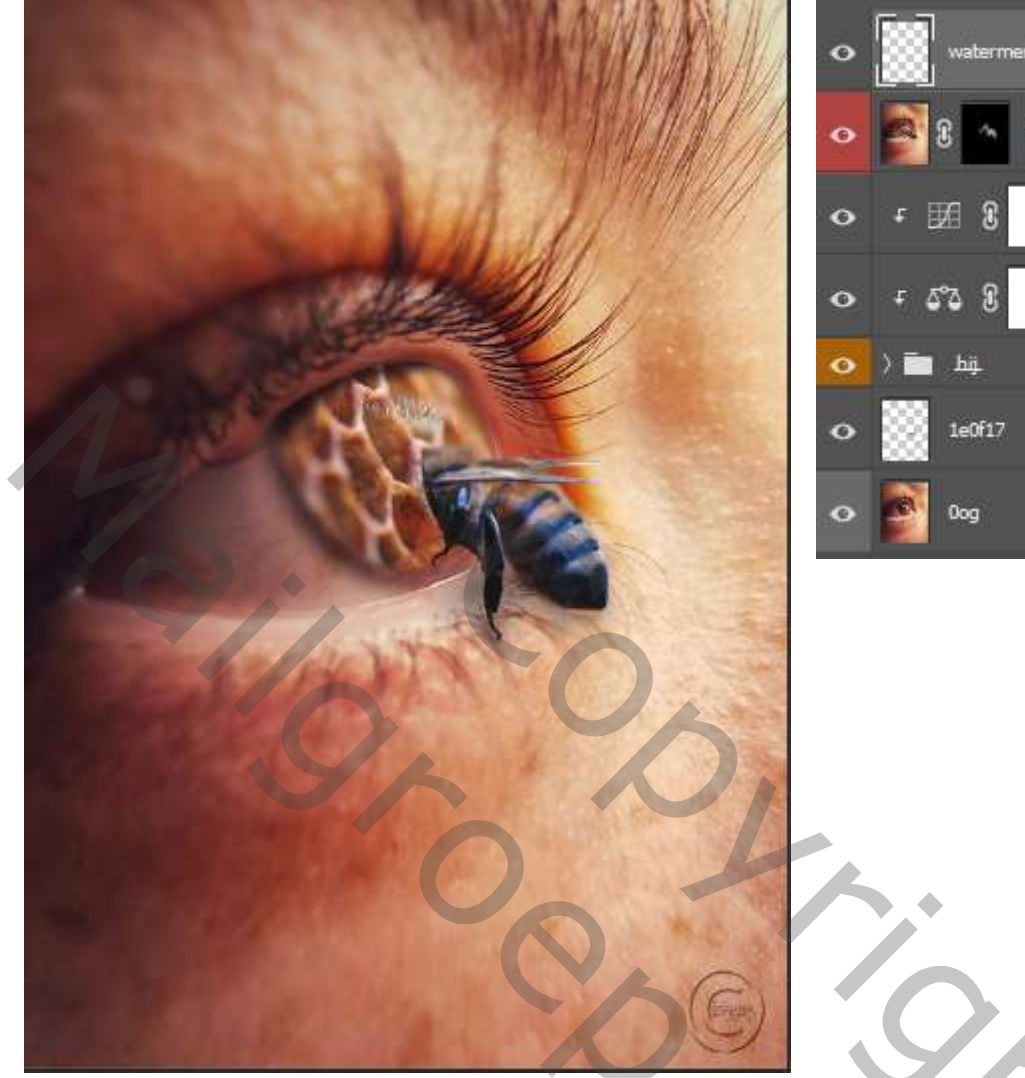

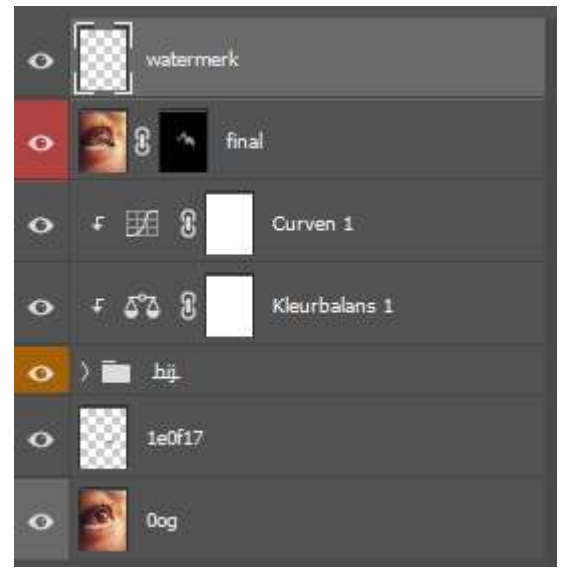

Compositie/Safii Clon

2000